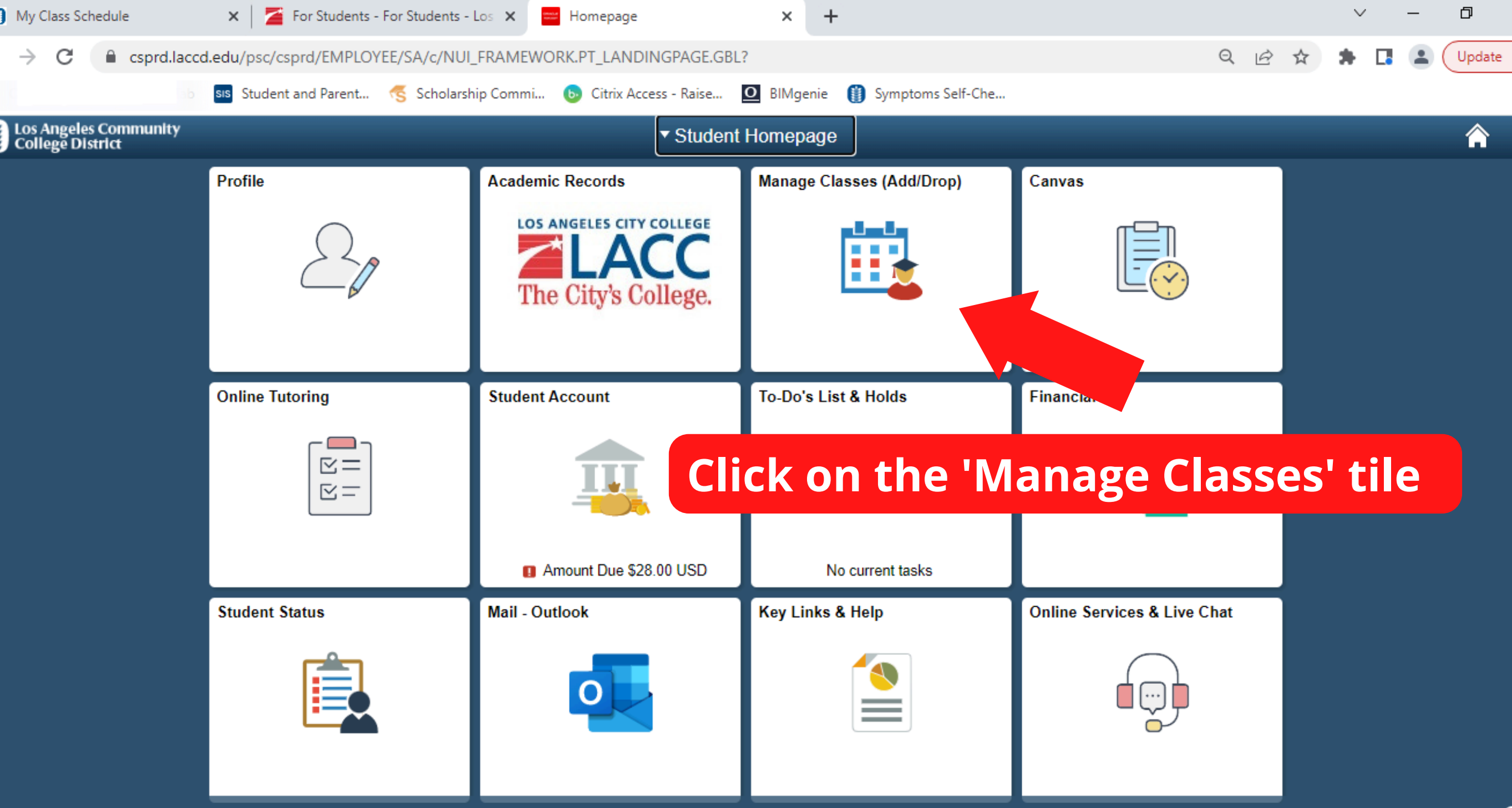

| My Class Schedule                                    | 🗙 🛛 🎽 For Students - For Students - Los 🗙   | Weekly Schedule         | × +              |                                     |         | $\sim$ | _ | Ø >    | ×  |
|------------------------------------------------------|---------------------------------------------|-------------------------|------------------|-------------------------------------|---------|--------|---|--------|----|
| $\leftrightarrow$ $\rightarrow$ C $\cong$ csprd.lacc | d.edu/psc/csprd/EMPLOYEE/SA/c/NUI_FRAMEW    | VORK.PT_AGSTARTPAGE_N   | UI.GBL?CONTEXTID | PARAMS=TEMPLATE_ID%3aPTPPNAVCOL&scn | ame 🖻 🛣 | * 🛛    |   | Update | :) |
| 👶 Chill Receiver – 🔇 Hew Tab                         | 🧱 Sudermand Prione . 👘 Scholarship Council. | 🤀 - Citak Access - Ause | 🕼 Bildgenia 🛛    | Syntaciants Self-Che                |         |        |   |        |    |
| <ul> <li>Student Homepage</li> </ul>                 |                                             | Mana                    | ige Classes      |                                     |         |        |   |        | :  |
| Weekly Schedule                                      |                                             |                         |                  |                                     |         |        |   |        |    |
| 苦 View My Classes                                    | 2022 Fall Schedule                          |                         | 4 rows           |                                     |         |        |   |        |    |
| 📑 My Weekly Schedule                                 | Class                                       | Schedule                |                  |                                     |         |        |   |        |    |
| 🐺 Shopping Cart                                      | 4                                           | 11:35AM                 |                  |                                     |         |        |   |        |    |
| Class Search and Enroll                              |                                             | ck on '                 |                  | Neekly Sch                          | odul    | 6      |   |        |    |
| Drop Classes                                         |                                             |                         | IVI Y            | Veekiy Sch                          | euu     | C      |   |        |    |
| 韋 Swap Classes                                       | LEC (18495)                                 |                         |                  |                                     |         |        |   |        |    |
| Rowse Course Catalog                                 |                                             |                         |                  |                                     |         |        |   |        |    |

Enrollment Dates

Enroll by My Requirements

Student Educational Plan

✓ View my Weekly Schedule

TuT

ENGLISH 101-T33

LEC (26921)

Entered

## 2. Click on 'View my Weekly Schedule'

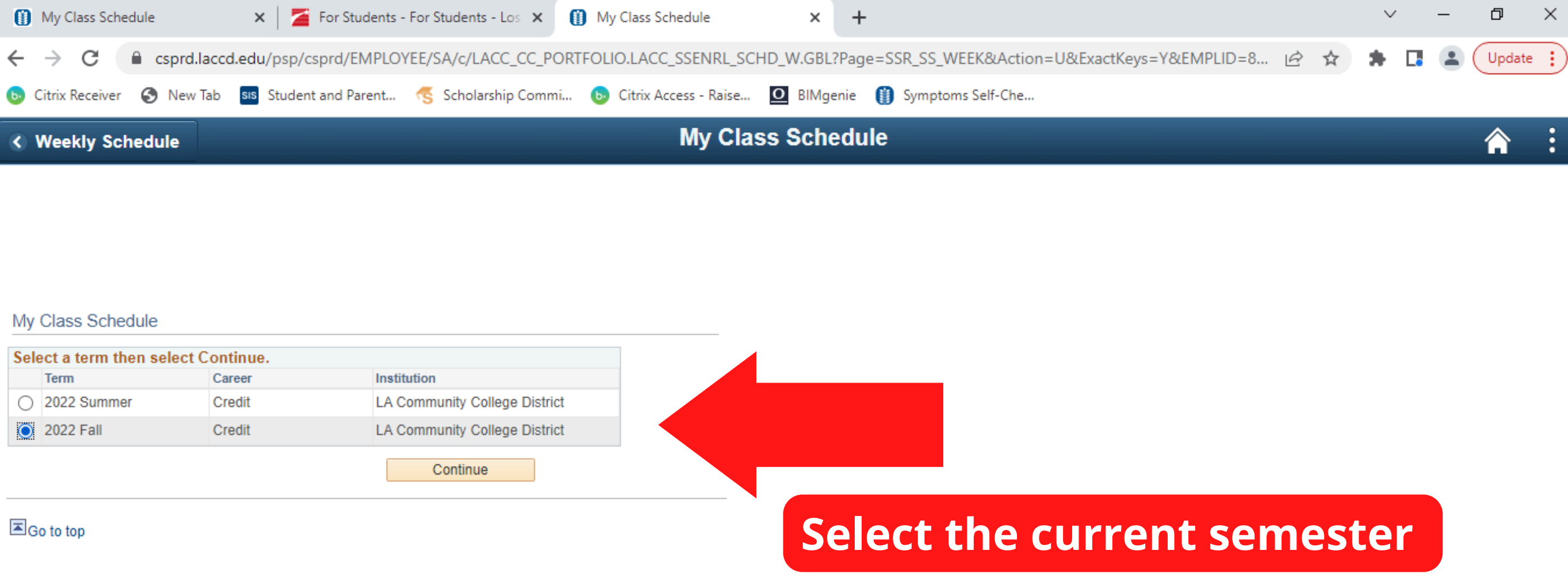

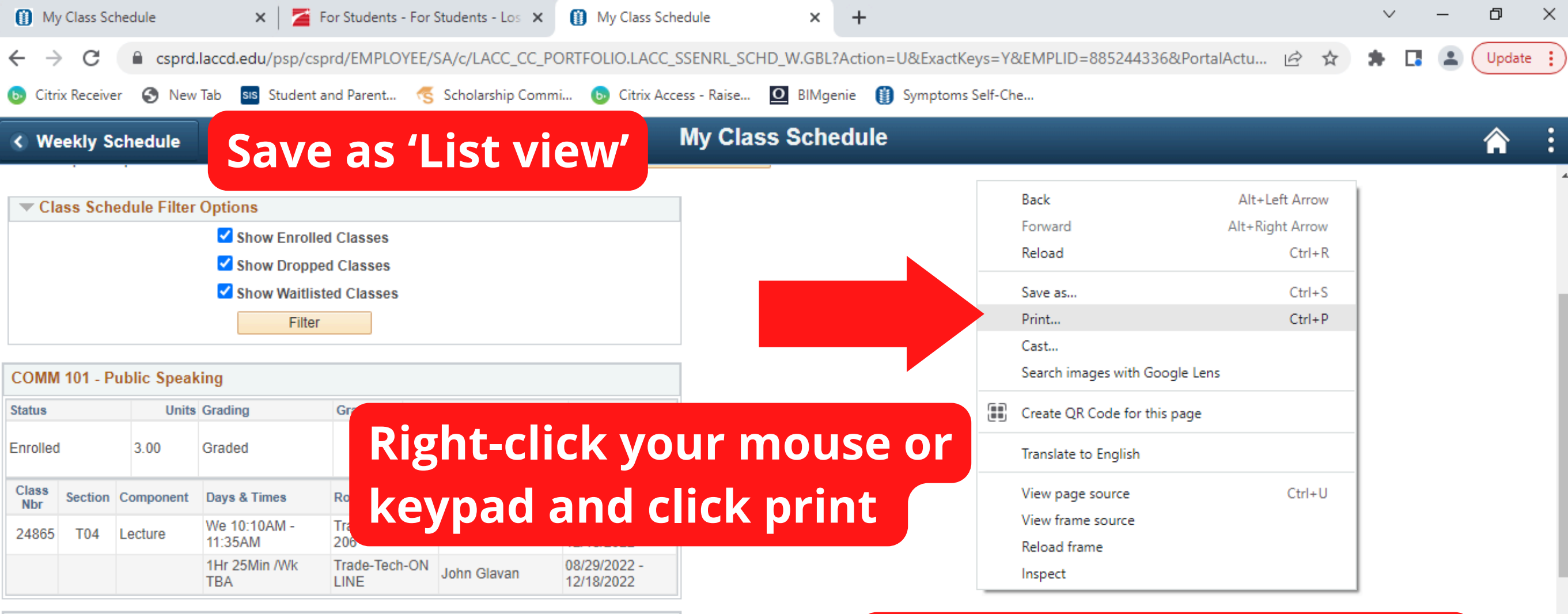

| COUNSEL 020 - Post Secn Ed Scp Cr |         |         |        |                           |  |                       |               |  |                            |
|-----------------------------------|---------|---------|--------|---------------------------|--|-----------------------|---------------|--|----------------------------|
| Status                            |         |         |        | Units Grading             |  |                       | Grade         |  | dlines                     |
| Enrolled                          |         | 3.00    | Graded |                           |  | 3                     |               |  |                            |
| Class<br>Nbr                      | Section | Compon  | ent    | Days & Times              |  | Room                  | Instructor    |  | Start/End Date             |
| 18495                             | T10     | Lecture |        | TuTh 11:25AM -<br>12:50PM |  | Trade-Tech-ON<br>LINE | Ilona Salmons |  | 08/29/2022 -<br>12/18/2022 |

## OR press Shift + F10, which does exactly the same thing

| ENGLISH | 101 - | College | Rdg&Comp | l |
|---------|-------|---------|----------|---|
|---------|-------|---------|----------|---|

| 11 11 O F | <b>O</b> 1 | <br>- |
|-----------|------------|-------|
|           |            |       |

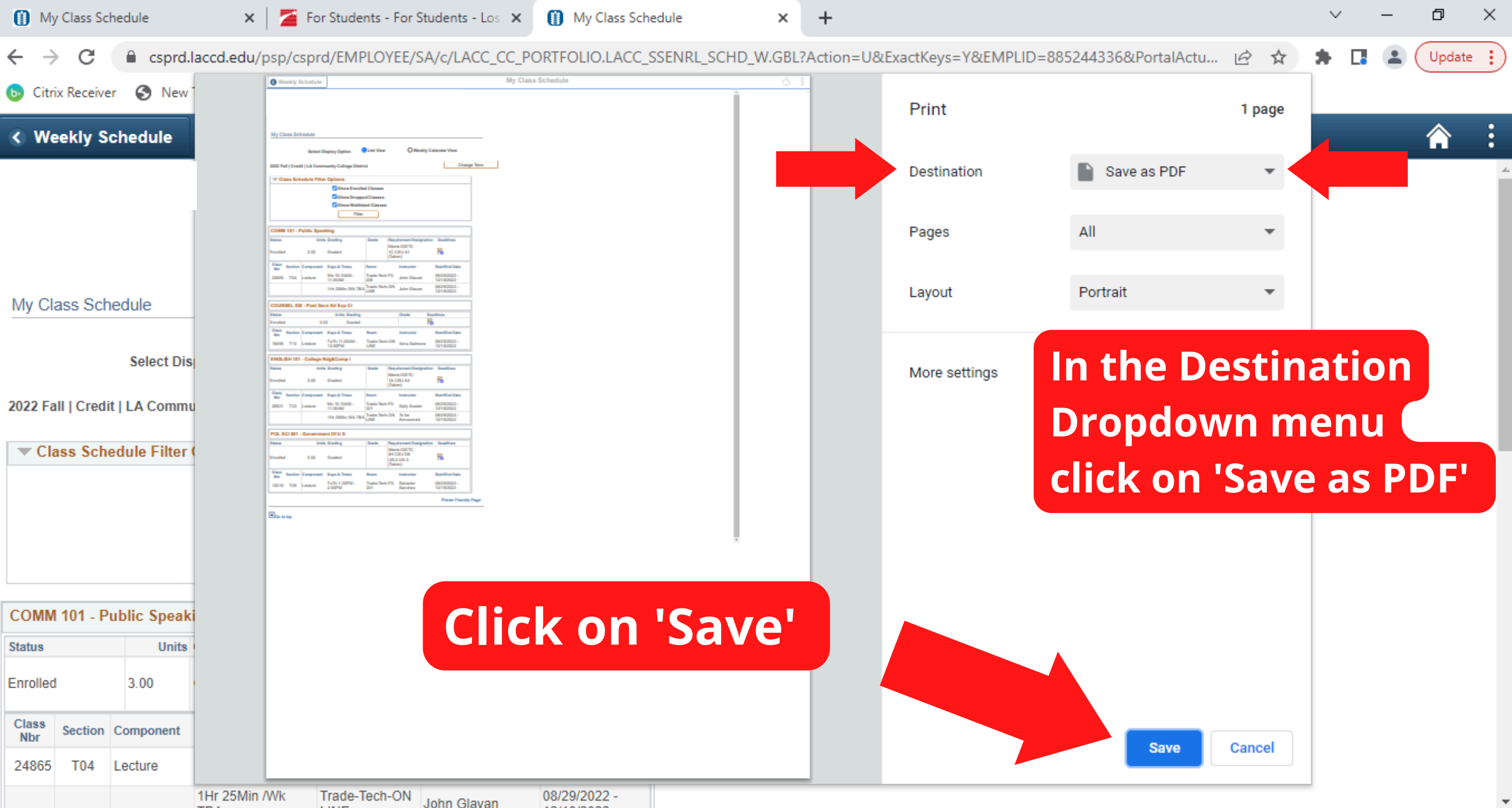

## Save As $\times$ Ð $\times$ → This PC → Desktop → Search Desktop Q V 0 Update 🚦 New folder -Organize 🔻 2 Cinema ^ ( )Journalism L A A A A LACC Foundation- Not Current. Currer PDF PDF PDF PDF PDF PDF PDF Thank You Letters certificate insurance 😻 dropbox-Nami Gala videos My PC (LACC Save as PDF 💻 This PC 3D Objects PDF Desktop My Class Schedule File name: $\sim$ Save as type: Adobe Acrobat Document $\sim$ Save Cancel Hide Folders COMM 101 - Public Speaki Status Units Your class schedule will be saved in your desktop 3.00 Enrolled Class Section Component Nbr Save 24865 T04 Lecture

1Hr 25Min /Wk Trade-Tech-ON John Glavan 08/29/2022 -